## SBS Booking FAQ

| S/N | QUESTIONS                                                                        | ANSWER                                                                                                    |
|-----|----------------------------------------------------------------------------------|----------------------------------------------------------------------------------------------------|
| 1   | How do I book a badminton court at SBA's facilities?                             | You may head over to our booking website at <a href="https://booking.singaporebadminton.org.sg/">https://booking.</a><br>singaporebadminton.org.sg/ and follow the guided instructions for easy booking. Afterwhich, you will be prompted to either log in with an existing account or create a new one by inserting your details in the respective fields.                                                                                                   |
|     |                                                                                  | Please do note the key points and terms and conditions before moving forward with your booking.                                                                                                    |
|     |                                                                                  | Do note that the VIP courts are unavailable for booking as of this period. Do look out for updates on our website and socials.                                                                                                    |
|     |                                                                                  | We look forward to seeing you on our courts!                                                                                                    |
| 2   | How to create an ordinary account?                                               | <ul> <li>How to create an ordinary account in 4 easy steps.</li> <li>1. Book a court (Date -&gt; Court no. &amp; Start Time)</li> <li>2. Fill in your Personal Details &amp; Payment method</li> <li>3. Once after you have created an account, you will be required to confirm your court booking via payment.</li> <li>4. Thereafter, you can login with your new account with your email as your username and contact number for your password.</li> </ul> |
| 2   | How can I check if my booking is confirmed? I                                    | Hope this helps:                                                                                                    |
|     | did not receive a confirmation email.                                            | (s) along with a booking invoice.                                                                                                    |
|     | What if i can't view or find my invoice booking?                                 | If in the case where your booking invoice is not available. Please check your bank transaction for confirmation of booking.                                                                                                    |
| 4   | How to be a Member?                                                              | Users do not require an account to book a court. However, VIP<br>membership program is by-invitation ONLY and are not available to the<br>public.                                                                                                    |
| 5   | How to register for block booking? / Weekly repeated bookings?                   | Please email your block booking enquiry and details to us at enquiry@sgbadmintonstadium.com.sg for us to further assist you.                                                                                                    |
| 6   | How to book VIP courts?                                                          | Thank you for your interest in our VIP courts. Our VIP courts are<br>currently in the works will be ready for booking soon. Do look out for<br>updates on our website and socials.                                                                                                    |
| 7   | Does SBS offer badminton classes?                                                | SBS does not offer badminton classes. However, you may head over to<br>our website and locate our Regional Training Centres (RTC) section to<br>find a suitable RTC that would meet your training needs.                                                                                                    |
|     |                                                                                  | https://singaporebadminton.org.sg/regional-training-centre/ Click here<br>to find out more.                                                                                                    |
| 8   | If I made a mistake in my booking, am I<br>allowed to cancel or swap my booking? | All bookings are final and cannot be changed or cancelled and are non-refundable.                                                                                                    |
| 9   | How many days in advance can I book a badminton court?                           | Patrons are allowed to book courts 14 days in advance.                                                                                                    |
| 10  | What are the available court timings, and when are booking slots released?       | Court timings can be found on our booking site. Bookings slots are released each day at 12 midnight. Operating hours are from 7AM - 2AM.                                                                                                    |
| 11  | What payment methods are accepted for court bookings?                            | Only online payment via VISA / MASTER card (PayNow to be launched soon)                                                                                                    |
| 12  | Is there a limit to how many court slots I<br>can book in one day?               | Each transaction is limited to 2 courts bookings, 2 hours each.                                                                                                    |
| 13  | Can I book a court for less than an hour (e.<br>g., 30 minutes)?                 | Court bookings are only available on hourly basis.                                                                                                    |
| 14  | What is the minimum age required to book a court?                                | No minimum age for court bookings.                                                                                                    |
| 15  | Are non-marking shoes mandatory, and why?                                        | Yes non-marking or court shoes are mandatory for you to play at the stadium. <i>Why Non-marking / Court shoes?</i>                                                                                                    |
| 16  | Are rackets and shuttlecocks available for rental or purchase at the facilities? | Players are required to bring your own shuttlecorks and racquets.<br>Aside, players can head over to the retail shop at KFF arena.                                                                                                    |
| 17  | Is there a lost and found service for items<br>left behind at the courts?        | Players can head over to our Customer Service Office to enquire on<br>lost and found items. Public are encouraged to look after their<br>belongings.                                                                                                    |
| 19  | Are group bookings or corporate bookings<br>available for tournaments or events? | For events enquiries please email enquiry@sgbadmintonstadium.com.sg<br>for us to further assist you.                                                                                                    |
| 21  | How do I sign up for SBA courses or training programs?                           | You may head over to our homepage at <a href="https://singaporebadminton.org">https://singaporebadminton.org</a> .<br><a href="sg/">sg/</a> and peruse through the various sections under our 'PLAY' column to find out more about courses and training programs offered.                                                                                                    |
| 23  | How do I know if my booking has been successfully processed?                     | Once your payment is successful, please check your inbox or junk mail<br>for the booking confirmation. You may log in to view your bookings and<br>download your invoice. For any questions about booking, please contact<br>us at enquiry@sgbadmintonstadium.com.sg.                                                                                                    |

## SBS Booking FAQ

| 24 | What are the rules regarding court usage, attire, and equipment?            | Players are required to bring your own shuttlecorks and raquets.<br>Aside, players can head over to the retail shop at KFF arena.<br>Yes non-marking or court shoes are mandatory for you to play at the<br>stadium.<br><u>Why Non-marking / Court shoes?</u> |
|----|-----------------------------------------------------------------------------|----------------------------------------------------------------------------------------------------|
| 25 | Can I book a court for a wheelchair badminton session?                      | Our vinyl flooring(s) are not setup for wheelchair badminton.                                                                                                    |
| 27 | Who should I contact for assistance with booking or account-related issues? | Please email enquiry@sgbadmintonstadium.com.sg for us to further assist you.                                                                                                    |
| 28 | How do I stay updated on SBA events,<br>tournaments, and news?              | Follow us on our socials; FB, IG, TikTok                                                                                                    |
| 29 | Are there facilities for other sports at SBA venues?                        | Currently we only provide badminton facilities.                                                                                                    |
| 30 | What other amenities are available at the arena?                            | We have other amenitites at the KFF arena such as Vernacular, Getsome,<br>G Spa and Anytime Fitness.                                                                                                    |
| 31 | What are the operating hours for SBS facilities?                            | Our opening hours are from 7AM - 2AM daily                                                                                                    |
| 33 | Can i use my office email to make a booking?                                | It is not recommended as corporate emails have firewalls to prevent external system generated emails.                                                                                                    |
| 34 | What happens when I am not able to recieve an OTP on my phone?              | Check that your phone may have existing settings to block out unknown numbers. Please check your mobile phone's SMS settings and try again.                                                                                                    |